## for vegans Shopify connector

Why could the for vegans Shopify connector be interesting for you?

If you use Shopify as a shop system, there are a number of different advantages that this brings with it.

What the connecto can do: It simplifies the product import, as you will not have to bother with CSV files or even create products manually on the for vegans platform.

Secondly, orders made on the for vegans platform will be automatically synced to your system, this means that for you, it's really business as usual.

One added benefit to this is that ERP systems that you use (such as Billbee for example) will also receive these orders as they are usually coupled with your Shopify shop.

What we are currently working on / upcoming features: We are working on a system that will allow automatic price & inventory updates so you won't have to manually keep track of stock and price actions.

| 1. Creating a shopify app and getting the API credentials | 1 |
|-----------------------------------------------------------|---|
| 2. Connecting the Shopify app to the for vegans platform  | 4 |
| 3. Importing your products                                | 6 |

## 1. Creating a shopify app and getting the API credentials

To begin, you will need to create an app in your Shopify dashboard. This app will allow our platform to communicate with your shop via an API.

To do this, head over to "Apps" and click on "Develop apps".

| Ч.   |               |                | - ·                               |
|------|---------------|----------------|-----------------------------------|
|      | f Home        | Apps           | Develop apps Customize your store |
|      | Orders        |                |                                   |
| _    | Products      |                | ~                                 |
| ŝ    | Customers     | Installed apps |                                   |
|      | III Analytics |                |                                   |
| _    | 🚱 Marketing   | Showing 1 app  | Sort by App name (A−Z) ‡          |
| 63   | 💋 Discounts   |                |                                   |
| F¢ ( | 👫 Apps        | Theme Updater  | Get support About Delete          |
|      |               |                |                                   |

On the next screen, select "Create an app".

This will open a popup where you can then name the app. We suggest calling it "for vegans". Confirm by selecting the bottom button labelled "Create an app".

|       | Home                                                    | 3 | App development     Create an app                                                                                                    |
|-------|---------------------------------------------------------|---|----------------------------------------------------------------------------------------------------|
|       | Products     Customers     Inil Analytics     Marketing |   | Q Filter apps                                                                                                    |
| 0° 82 | Discounts     Apps                                      |   | Create an app X                                                                                                    |
|       | Sales channels                                          | 0 | App name for vegans App developer Can only be assigned to staff and collaborators with permission to develop apps. We'll contact them about development updates, like changes to Shopify APIs. Apps are subject to the Shopify API License and Terms of Use t2 .  Cancel Create app Transition Cancel Create app |

After successfully creating the app, you will now need to configure it. To do this, click on the "Configuration" tab and configure the "Admin API integration".

|                                         |                                         |                                                                                                    | · 🥭 🖓       |
|-----------------------------------------|-----------------------------------------|----------------------------------------------------------------------------------------------------|-------------|
| =                                       | Home Orders 3                           | App development > for vegans                                                                                                    | Install app |
| ~~~~~~~~~~~~~~~~~~~~~~~~~~~~~~~~~~~~~~~ | Products     Customers     Id Analytics | Overview Configuration API credentials App settings                                                                                                    |             |
| ¢° 8                                    | Marketing     Discounts                 | Configuration                                                                                                    |             |
| Γ¢                                      | Apps                                    |                                                                                                    |             |
|                                         | Sales channels O                        | Admin API integration<br>Connect your store data to your backend services with the Admin API & and webhooks & .                                                                        | Configure   |
|                                         |                                         | Storefront API integration Create unique shopping experiences with <u>Storefront API</u> C . Simplify your mobile development with <u>IOS Buy</u> SDK C and <u>Android Buy SDK</u> C . | Configure   |

You will need to enable some of the API permissions. Please make sure to select all the following:

- 1. Customers ▷ write & read
- 2. Inventory ⇒ write & read
- 3. Order editing ⇒ write & read
- 4. Orders ▷ write & read
- 5. Product listings ⇒ write & read
- 6. Products ▷ write & read

You should have **12** selected, please verify that indeed all of the above permissions are enabled, otherwise the app will not be able to communicate with the for vegans platform.

Click on "Save" once you have selected all the appropriate API scopes.

| Overview Configuration API cr                                                                              | redentials App settings                                          |                                                                                                 |
|----------------------------------------------------------------------------------------------------|------------------------------------------------------------------|-------------------------------------------------------------------------------------------------|
| onfiguration > Admin API integration                                                                       | on                                                               | Cancel                                                                                          |
| Admin API access scopes                                                                                    |                                                                  | Get access to store data with the <u>Admin</u><br><u>API</u> C. Only select the scopes your app |
| All Selected 12                                                                                            |                                                                  | violate the <u>Shopify API License and</u><br><u>Terms of Use</u> L <sup>2</sup> .              |
| Q Filter access scopes                                                                                     |                                                                  | Explore Admin API scopes L                                                                      |
|                                                                                                    | <pre>read_online_store_pages</pre>                               | Start using the Admin API                                                                       |
| Order editing                                                                                              | ×                                                                | Run demo queries with Shopify's                                                                 |
| View or manage edits to orders                                                                             | <pre>write_order_edits vrite_order_edits vread_order_edits</pre> |                                                                                                 |
| Orders                                                                                                    |                                                                  |                                                                                                 |
| <ul> <li>Includes personally identifiable inform.</li> <li>View or manage orders, transactions.</li> </ul> | ation                                                            |                                                                                                 |
| fulfillments, and abandoned checkouts                                                                      | virte_orders                                                     |                                                                                                 |

After saving, you will need to install the app. To do this, click on the top right button "Install App". This will open another popup, asking you to confirm. Click on "Install" again.

| Overview Configuration API c                                                                                                    | redentials App settings                                                                                                    |                                           |                                                                                                    |
|----------------------------------------------------------------------------------------------------|----------------------------------------------------------------------------------------------------|-------------------------------------------|----------------------------------------------------------------------------------------------------|
| Configuration > Admin API integrati                                                                                                    | on                                                                                                    |                                           |                                                                                                    |
| Install for vegans on                                                                                                    | ?                                                                                                    | ×                                         |                                                                                                    |
| <ul> <li>Installing gives this app access to your of the API scopes you selected. Make sure to work.</li> <li>for vegans will be able to access per This app is subject to the <u>Shopify API Lie</u></li> </ul> | ata. You'll get an access token that's lir<br>you've only selected scopes that your a<br>sonally identifiable information. | mited to<br>app needs<br>violate<br>Terms | Only select the scopes your ap<br>Don't access APIs in y ays that<br>the Shopify API Lice is and<br>of Use & .<br>Explore admin API scopes & |
|                                                                                                    | Cancel                                                                                                    | Install                                   | Start using the Admin API                                                                                                    |
| View or manage edits to orders                                                                                                    | <pre>write_order_edits vrite_order_edits</pre>                                                                             | ņ.                                        | Run demo queries with Shopify<br>GraphiQL App 년                                                                                              |
|                                                                                                    |                                                                                                    |                                           |                                                                                                    |
| Orders                                                                                                    | ation                                                                                                    |                                           |                                                                                                    |

Now you can access your API credentials. You need these to fill in the respective fields in your vendor dashboard on for vegans.

| <b>2</b> 1     |                                                                                                    | •                      |                                                                                                    |                                                                                                    | · 🥭 👘           |  |
|----------------|----------------------------------------------------------------------------------------------------|------------------------|----------------------------------------------------------------------------------------------------|----------------------------------------------------------------------------------------------------|-----------------|--|
| =              | <ul> <li>Home</li> <li>Orders</li> <li>3</li> </ul>                                                            | Арр с                  | levelopment > for vegans Installed                                                                                                    |                                                                                                    | Uninstall app   |  |
| 1 <b>3</b>   % | <ul> <li>Products</li> <li>Customers</li> <li>Inill Analytics</li> <li>Marketing</li> <li>Discounts</li> </ul> | Over<br>API cre        | view Configuration API credentials App settings                                                                                                    |                                                                                                    |                 |  |
| Fo.            | Apps                                                                                                    |                        |                                                                                                    |                                                                                                    |                 |  |
|                | Sales channels 🔮                                                                                               | Adr<br>Use<br>Password | in API access token       New         your access token to request data from the Admin API t2 .         To protect your data, you'll only be able to reveal your Admin API token once.         Copy and save your Admin API access token in a secure place.         Protect token once         Reveal token once | Keep your access tokens secure. Only share them with developers that you trust to safely access your data.         Image: Construct the second second secon |                 |  |
|                | 🅸 Settings                                                                                                    | API Key                | key and secret key<br>(ey<br>5f536b13626613b421b95a9926b0e2                                                                                                    | Use your client secret to<br>webhooks 년 .                                                                                                    | verify incoming |  |
|                | i Store transfer disabled<br><u>Global Nav</u> preview                                                         | API s                  | ecret key Not needed 💿 🕤                                                                                                    |                                                                                                    |                 |  |

We recommend you copy the API key and the Admin API access token and keep them safe somewhere. Especially the Admin API token will only be shown to you once, for security reasons. The API secret key is not needed for the connector.

**i**. You will need to create another app in case you lose the Admin API key, as it will not be displayed for a second time.

## 2. Connecting the Shopify app to the for vegans platform

To connect the app you just created to the Shopify connector, head over to your vendor dashboard. Under the "Products" tab, you will find the shopify connector. Click on the + icon in the top right corner to begin.

| 🛎 Vendor Admin 🌲              | <ul> <li>✓ Manage Shopify Accounts</li> </ul> | +                      |
|-------------------------------|-----------------------------------------------|------------------------|
| Search Q                      | No data found                                 | Search                 |
| Orders                        |                                               | Vendor                 |
| Products                      |                                               | Status All 🔶           |
| Products<br>Shopify Connector |                                               | Search Advanced search |
| Message Center                |                                               |                        |
| Shipping methods              |                                               |                        |

In the next step, you will need to fill in the API credentials that you have copied from your Shopify shop.

Add Shopify Account

- API key fill in the API key here
- Password fill in the Admin API token here
- Domain name fill in the link to your shopify shop here\*
- Shop name put the name of your company here

|                |                | ,                 | -               |
|----------------|----------------|-------------------|-----------------|
| General Order  | Settings       | Product Setting   | Webhook Setting |
| Shop Credentia | s              |                   |                 |
| Storefre       | ont Vend       | lorAccount        |                 |
| Api Key 🌘      | ):* <u>105</u> | f536b13626613b42  | <u>1b95a</u> !  |
| Password       | :* shp         | at_37d2d1c2586ba6 | 6db741          |
| Domain Name 🕻  | ven            | dor.myshopify.com |                 |
| Shop Name 🌘    | : Ven          | dorAccount        |                 |

\* The Domain name must be this specific part of your shopify link. Pay attention not to copy the "https://" or whatever comes after the ".com"

Next, you will need to configure the rest of the connector.

Under "Order Settings", select "stripe | for vegans" and **not** stripe or any other payment processor.

For the Shipping method, select the "fulfilled by..." that corresponds to your company.

| General     | Order Settin     | gs     | Product Setting  | W    | ebhook Setting |  |
|-------------|------------------|--------|------------------|------|----------------|--|
| Payment Pro | ocessor 70*<br>: | strip  | e   for vegans   |      | \$             |  |
| Shipping r  | method 🕢:*       | fulfil | led by VendorAcc | ount | <b>*</b>       |  |

Under "Product Settings", select "All Categories" for the "Default Category" And select EUR as currency.

| General    | Order Settir | ngs Product Setting | Webhook Setting |
|------------|--------------|---------------------|-----------------|
| Default Ca | ategory 🖓:*  | All Categories      | +               |
| Shopify Cu | urrency 😮:*  | EUR                 | \$              |

If you have successfully completed all of these steps, click on "Authenticate in the top right corner.

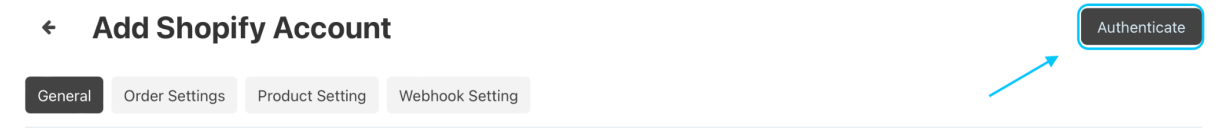

Now your Shopify shop is connected with the for vegans platform and it should look like this.

| 🌢 Vendor Admin 🌲 | ÷    | Manage Sh     | lanage Shopify Accounts |                   |   |        |                  |  |  |
|------------------|------|---------------|-------------------------|-------------------|---|--------|------------------|--|--|
| Search Q         | ID 👻 | SHOP NAME 🔻   | DOMAIN NAME 👻           | DATE              |   | STATUS |                  |  |  |
| Home             | 3    | VendorAccount | vendor.myshopify.com    | 01/01/2022, 00:00 | ۲ | Active | Search<br>Vendor |  |  |

## 3. Importing your products

In order to import your products, you will need to click on the cog icon and first map the categories that you have in your Shopify shop to the categories that exist on the for vegans platform.

**i**. Should a category be missing, please contact the support team and the category will be added for you.

| 🌢 Vendor Admin 🌲  | ٠    | Manage S      | hopify Accounts |                                   |          | +                      |
|-------------------|------|---------------|-----------------|-----------------------------------|----------|------------------------|
| Search Q          | ID 🐨 | SHOP NAME 🔻   | DOMAIN NAME 🔻   | DATE                              | STATUS   |                        |
| Home              | 3    | VendorAccount | .myshopify.com  | /2022, 09:39                      | Active * | Search                 |
| Orders            |      |               |                 | Edit Account                      |          | Vendor                 |
| Products          |      |               |                 | Delete Account                    |          | All                    |
| Products          |      |               |                 | Manage Shopify Products           |          | Search Advanced search |
| Shopify Connector |      |               |                 | Manage Shopify Orders             |          | Search Auvanced search |
| Message Center    |      |               |                 | Import Shopify Orders             |          |                        |
| Shipping methods  |      |               |                 | Manage Shopify Shipping Templates |          |                        |
|                   |      |               |                 | Category Map                      |          |                        |

The categories screen will be empty, since you don't yet have any categories mapped. To begin the mapping process, click on the + button in the top right corner.

| <ul> <li>Category Map</li> </ul> | +                                                                           |
|----------------------------------|-----------------------------------------------------------------------------|
| No data found                    | Manage Shopify Accounts<br>Manage Shopify Products<br>Manage Shopify Orders |
|                                  | Import Shopify Orders<br>Manage Shopify Shipping<br>Templates               |
|                                  | Category Map                                                                |

Now, you can match the categories from your shop to the ones on for vegans. Please select all that apply.

Once you have your categories mapped, press the "Map" button below in order to confirm your selection.

| <ul> <li>Category Map</li> </ul> |   |                   |              |   | +                                                  |
|----------------------------------|---|-------------------|--------------|---|----------------------------------------------------|
| Map New Category                 |   |                   |              | 3 | *                                                  |
| for yogong Cotogony Speakorg     | 4 | Shopify Category: | Sneakers men | ¢ | Manage Shopify Accounts<br>Manage Shopify Products |
| for vegans Category Sheakers     | T |                   |              |   | Manage Shopify Orders                              |
|                                  |   |                   |              |   | Import Shopify Orders                              |
|                                  |   |                   |              |   | Manage Shopify Shipping                            |
|                                  |   |                   |              |   | Templates                                          |
|                                  |   |                   |              |   | Category Map                                       |

Now, your categories will be displayed, paired up with the for vegans categories, and you can proceed to importing your products, by selecting "Manage Shopify Products" from the selection on the right.

| 🌢 Vendor Admin 🌲               | <ul> <li>← Categ</li> </ul> | jory Map         |                       |                    |   | •                                                                                      |
|--------------------------------|-----------------------------|------------------|-----------------------|--------------------|---|----------------------------------------------------------------------------------------|
| Search Q                       | FOR VEGANS<br>CATEGORY ID   | DEFAULT CATEGORY | SHOPIFY COLLECTION ID | SHOPIFY COLLECTION |   | Manage Shopify Accounts                                                                |
| Orders<br>Products<br>Products | 118                         | Sneakers         | 268145033250          | Sneakers men       | ٢ | Manage Shopify Orders<br>Import Shopify Orders<br>Manage Shopify Shipping<br>Templates |
| Shopify Connector              |                             |                  |                       |                    |   | Category Map                                                                           |

Again, the page will be empty as no products have yet been imported. To start the import, click on the top right button labelled "Start Import".

| Manage Shopify Products | Start Impor                                                                   |
|-------------------------|-------------------------------------------------------------------------------|
| No data found           | Manage Shopify Accounts<br>Manage Shopify Products<br>Manage Shopify Orders   |
|                         | Import Shopify Orders<br>Manage Shopify Shipping<br>Templates<br>Category Map |

Select the category from which you would like to import products. And click on the button labelled "Map Product".

i. Only one category can be selected at a time.

| ← Manage                    | Shopify Products                             |                                                 | Start Import                         |
|-----------------------------|----------------------------------------------|-------------------------------------------------|--------------------------------------|
| Import Products             | From Shopify                                 | ж                                               |                                      |
|                             |                                              |                                                 | Manage Shopify Accounts              |
| Please mapp shopify cate    | egories first under category mapping.In case | not product will fall on default store category | Manage Shopify Products              |
|                             |                                              |                                                 | Manage Shopify Orders                |
| Please enter a collection i | d or select from below list                  |                                                 | Import Shopify Orders                |
| Smart                       |                                              |                                                 | Manage Shopify Shipping<br>Templates |
| Custom                      |                                              |                                                 | Category Map                         |
|                             |                                              |                                                 |                                      |
|                             | COLLECTION ID                                | COLLECTION TITLE                                |                                      |
| 0                           | 268145000482                                 | Schuhe                                          |                                      |
| $\bigcirc$                  | 268145033250                                 | Sneakers men                                    |                                      |
|                             |                                              |                                                 |                                      |
|                             |                                              |                                                 |                                      |
|                             |                                              |                                                 |                                      |
|                             |                                              |                                                 |                                      |
|                             |                                              |                                                 |                                      |
|                             |                                              | $\backslash$                                    |                                      |
|                             |                                              | 7                                               |                                      |
| Suma                        |                                              |                                                 |                                      |
| Sync                        |                                              | Cancer Map Product                              |                                      |
|                             |                                              |                                                 |                                      |

You will now see all the products that are present in that category. Select all that you would like to import and press the top right button "Sync Selected".

| ÷ | Select A      | And Sync      | Products            |                     |                   |                      | Sync Selected |
|---|---------------|---------------|---------------------|---------------------|-------------------|----------------------|---------------|
| ~ | PRODUCT ID    | COLLECTION ID | TITLE               | STORE<br>PRODUCT ID | CREATED AT        | UPDATED AT           | ×             |
| ~ | 6935207280674 | 268145033250  | Blue Silk Tuxedo    |                     | 12/02/2022, 09:54 | 23/02/2022,<br>15:22 | Sync Selected |
| ~ | 6935207149602 | 268145033250  | Chequered Red Shirt |                     | 12/02/2022, 09:54 | 23/02/2022,<br>15:22 | Sync Selected |
| ~ | 6935207477282 | 268145033250  | LED High Tops       |                     | 12/02/2022, 09:54 | 12/02/2022,<br>09:54 | Sync Selected |
| ~ | 6935206821922 | 268145033250  | Navy Sports Jacket  |                     | 12/02/2022, 09:54 | 23/02/2022,<br>15:17 | Sync Selected |
| 2 | 6935206494242 | 268145033250  | Ocean Blue Shirt    |                     | 12/02/2022, 09:54 | 23/02/2022,<br>16:26 | Sync Selected |
| ~ | 6935206985762 | 268145033250  | Zipped Jacket       |                     | 12/02/2022, 09:54 | 12/02/2022,<br>09:54 | Sync Selected |

Now your products have been imported onto the for vegans platform. You can verify and edit them by going to the "Products" tab in the left hand menu.

| Q 0 Selected | Category -    | Price & Stock - | Status 💌  | Edit selected           | Actions - |    |                   |                     |
|--------------|---------------|-----------------|-----------|-------------------------|-----------|----|-------------------|---------------------|
|              | outegory      | Thee d block    | otatas    | Lait Sciented           | Actions   |    |                   | Products on modera  |
|              | NAME / SK     | U               | PRICE (€) | LIST PRICE<br>(RRP) (€) | QUANTITY  |    | STATUS            | Disapproved product |
|              | Zipped Jacks  | et              | 65.00     | 0.00                    | 1         | ¢  | Requires approval | Search              |
|              | Ocean Blue S  | Shirt           | 50.00     | 0.00                    | 8         | ٥  | Requires approval | Find results with   |
|              | Navy Sports   | Jacket          | 60.00     | 0.00                    | 6         | 0  | Requires approval | Price (€)           |
|              | LED High Top  | os              | 80.00     | 0.00                    | 1         | \$ | Requires approval | Search in category  |
|              | Chequered R   | ed Shirt        | 50.00     | 0.00                    | 1         | ٢  | Requires approval | All categories      |
| 0            | Blue Silk Tux | edo             | 70.00     | 0.00                    | 1         | ŝ  |                   | (SKU)               |

Please be advised that all products will first need to be checked and translated by the for vegans team before they will be approved. We will notify you as soon as this is done.

If you have any questions or if you face difficulties during the setup process, don't hesitate to contact our support team at <a href="mailto:support@for-vegans.com">support@for-vegans.com</a>